# ISE를 RADIUS 서버로 사용하여 FMC 및 FTD 외 부 인증 구성

## 목차

<u>소개</u> <u>사전 요구 사항</u>

> <u>요구 사항</u> <u>사용되는 구성 요소</u>

배경 정보

<u>FMC에 대한 외부 인증</u> FTD에 대한 외부 인증

네트워크 토폴로지

#### <u>구성</u>

<u>ISE 구성</u>

FMC 컨피그레이션

FTD 컨피그레이션

<u>다음을 확인합니다.</u>

# 소개

이 문서에서는 Secure Firewall Management Center 및 Firewall Threat Defense에 대한 외부 인증 컨피그레이션의 예를 설명합니다.

# 사전 요구 사항

요구 사항

다음 항목에 대한 지식을 갖추는 것이 좋습니다.

- GUI 및/또는 셸을 통한 Cisco Secure Firewall Management Center 초기 구성
- ISE에서 인증 및 권한 부여 정책 구성
- 기본 RADIUS 지식.

사용되는 구성 요소

이 문서의 정보는 다음 소프트웨어 및 하드웨어 버전을 기반으로 합니다.

- vFMC 7.2.5
- vFTD 7.2.5.
- ISE 3.2.

이 문서의 정보는 특정 랩 환경의 디바이스를 토대로 작성되었습니다. 이 문서에 사용된 모든 디바

이스는 초기화된(기본) 컨피그레이션으로 시작되었습니다. 현재 네트워크가 작동 중인 경우 모든 명령의 잠재적인 영향을 미리 숙지하시기 바랍니다.

## 배경 정보

보안 방화벽 시스템의 관리 및 관리 사용자에 대해 외부 인증을 활성화하면 디바이스는 외부 인증 객체에 지정된 대로 LDAP(Lightweight Directory Access Protocol) 또는 RADIUS 서버를 사용하여 사용자 자격 증명을 확인합니다.

외부 인증 객체는 FMC 및 FTD 디바이스에서 사용할 수 있습니다. 서로 다른 어플라이언스/디바이 스 유형 간에 동일한 객체를 공유하거나 별도의 객체를 생성할 수 있습니다.

FMC에 대한 외부 인증

웹 인터페이스 액세스를 위해 여러 외부 인증 객체를 구성할 수 있습니다. 하나의 외부 인증 객체만 CLI 또는 셸 액세스에 사용할 수 있습니다.

FTD에 대한 외부 인증

FTD의 경우 하나의 외부 인증 객체만 활성화할 수 있습니다.

네트워크 토폴로지

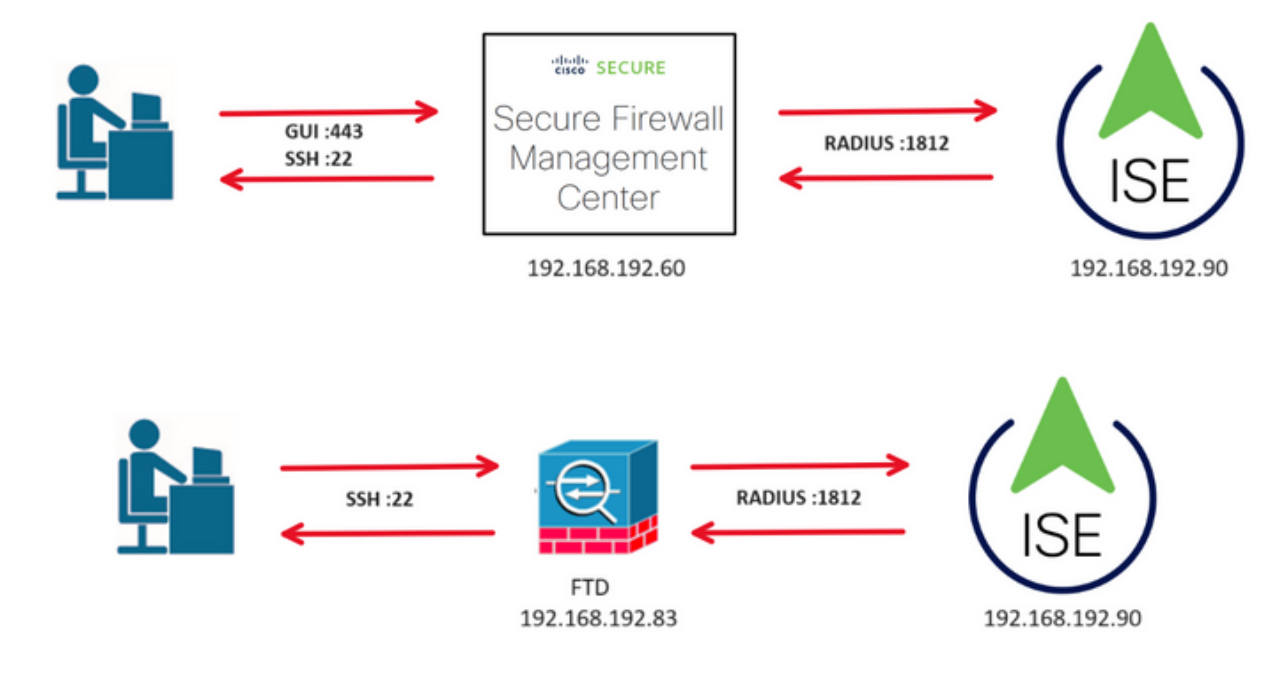

구성

ISE 구성

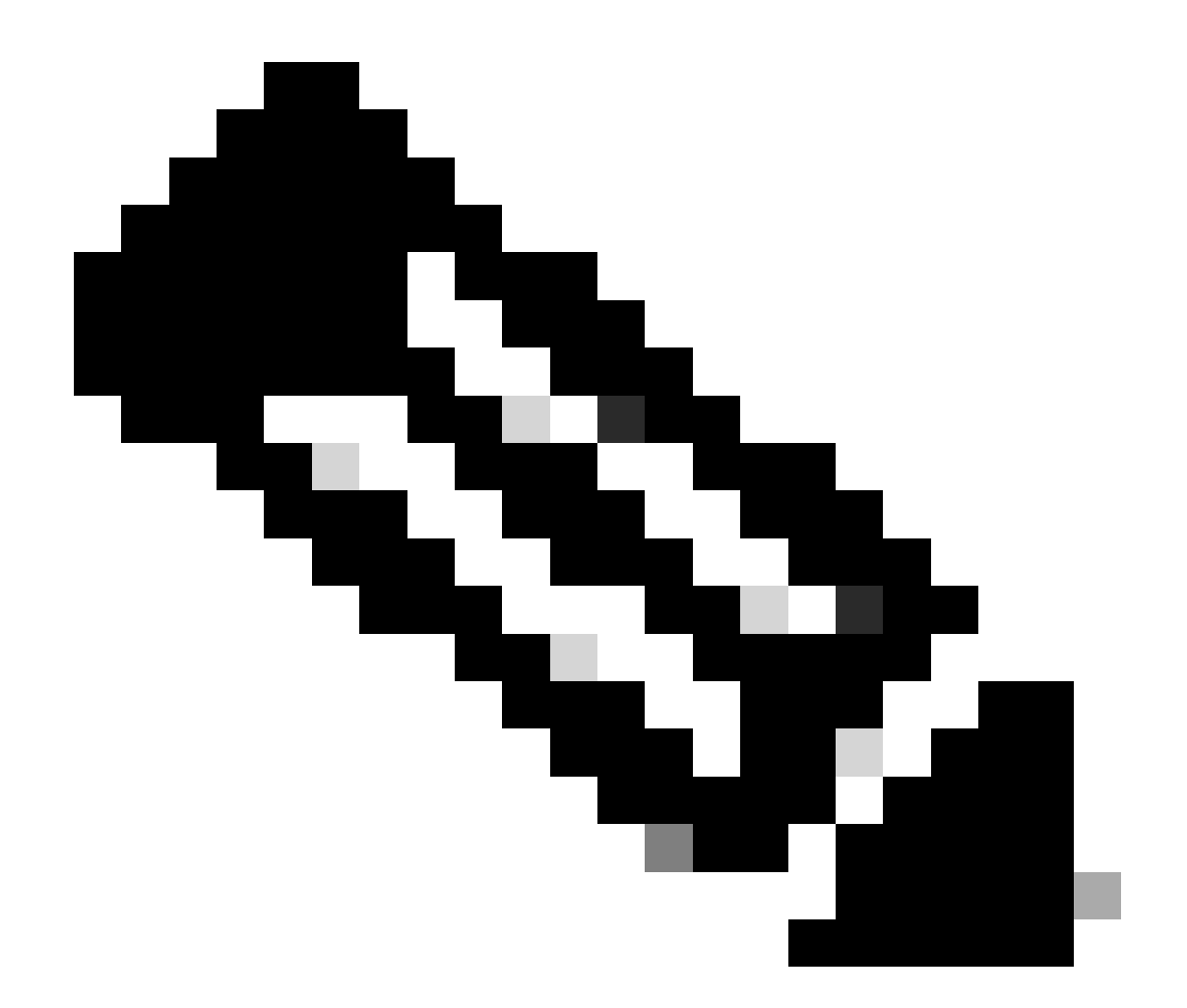

참고: FMC와 같은 NAD(Network Access Device)에 대한 ISE 인증 및 권한 부여 정책을 설 정하는 방법은 여러 가지가 있습니다. 이 문서에서 설명하는 예는 두 개의 프로파일(관리자 권한과 읽기 전용 프로파일)을 만들고 네트워크에 액세스하기 위한 기준을 충족하도록 조 정할 수 있는 참조 지점입니다. RADIUS 특성 값을 FMC에 반환한 다음 FMC 시스템 정책 컨피그레이션에 정의된 로컬 사용자 그룹에 매핑하는 권한 부여 정책을 ISE에서 하나 이상 정의할 수 있습니다.

1단계. 새 네트워크 디바이스를 추가합니다. 왼쪽 상단 구석에 있는 버거 아이콘 > Administration > Network Resources > Network Devices > +Add 로 이동합니다.

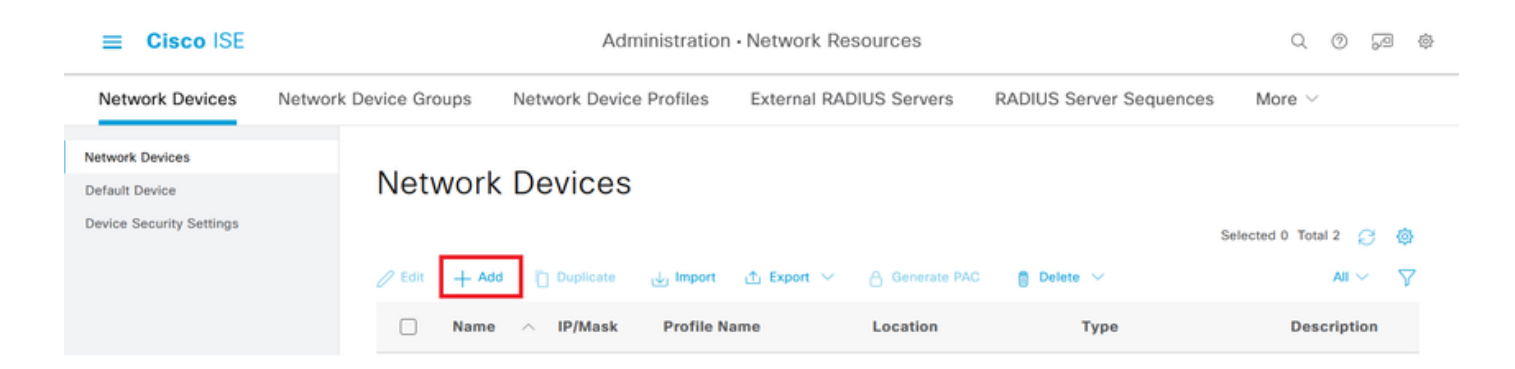

## 2단계. 네트워크 디바이스 객체에 Name을 지정하고 FMC IP 주소를 삽입합니다.

RADIUS 확인란을 선택하고 공유 암호를 정의합니다.

FMC를 구성하려면 나중에 동일한 키를 사용해야 합니다.

#### 완료되면 저장을 클릭합니다.

| E CISCO ISE                                                   | Administration - Network Resources                                                                           |             |  |  |  |  |  |  |
|---------------------------------------------------------------|----------------------------------------------------------------------------------------------------|-------------|--|--|--|--|--|--|
| Network Devices                                               | Network Device Groups Network Device Profiles External RADIUS Servers RADIUS Server Sequences NAC Managers N | More $\sim$ |  |  |  |  |  |  |
| Network Devices<br>Default Device<br>Device Security Settinos | Network Devices List > FMC<br>Network Devices                                                                |             |  |  |  |  |  |  |
|                                                               | Name FMC                                                                                                    |             |  |  |  |  |  |  |
|                                                               | Description                                                                                                  |             |  |  |  |  |  |  |
|                                                               |                                                                                                    |             |  |  |  |  |  |  |
|                                                               | IP Address 🗸 * IP : 192.168.192.60 / 32 🐵                                                                    |             |  |  |  |  |  |  |
|                                                               | Device Profile 🗮 Cisco 🗸 🕐                                                                                   |             |  |  |  |  |  |  |
|                                                               | Model Name VFMC V                                                                                            |             |  |  |  |  |  |  |
|                                                               | Software Version 7.2.5                                                                                       |             |  |  |  |  |  |  |
|                                                               | Network Device Group                                                                                         |             |  |  |  |  |  |  |
|                                                               | Location All Locations V Set To Default                                                                      |             |  |  |  |  |  |  |
|                                                               | IPSEC No V Set To Default                                                                                    |             |  |  |  |  |  |  |
|                                                               | Device Type All Device Types V Set To Default                                                                |             |  |  |  |  |  |  |
|                                                               | RADIUS Authentication Settings                                                                               |             |  |  |  |  |  |  |
|                                                               | RADIUS UDP Settings                                                                                          |             |  |  |  |  |  |  |
|                                                               | Protocol RADIUS                                                                                              |             |  |  |  |  |  |  |
|                                                               | Shared Secret Show                                                                                           |             |  |  |  |  |  |  |
|                                                               | Second Shared Show                                                                                           |             |  |  |  |  |  |  |

2.1단계. 동일한 단계를 반복하여 FTD를 추가합니다.

네트워크 디바이스 객체에 Name을 지정하고 FTD IP 주소를 삽입합니다.

## RADIUS 확인란을 선택하고 공유 암호를 정의합니다.

## 완료되면 저장을 클릭합니다.

| ■ Cisco ISE                                                   | Administration - Network Resources                                                                                     | Q | 0 | P | ٢ |
|---------------------------------------------------------------|----------------------------------------------------------------------------------------------------|---|---|---|---|
| Network Devices                                               | Network Device Groups Network Device Profiles External RADIUS Servers RADIUS Server Sequences NAC Managers More $\vee$ |   |   |   |   |
| Network Devices<br>Default Device<br>Device Security Settings | Network Devices List > FTD<br>Network Devices                                                                          |   |   |   |   |
|                                                               | Name FTD                                                                                                    |   |   |   |   |
|                                                               | IP Address v * IP : <u>192.168.192.83</u> / <u>32</u>                                                                  |   |   |   |   |
|                                                               | Device Profile 🚔 Cisco 🗸 🕐                                                                                             |   |   |   |   |
|                                                               | Model Name vFTD V                                                                                                    |   |   |   |   |
|                                                               | Software Version 7.2.5 V                                                                                               |   |   |   |   |
|                                                               | Network Device Group                                                                                                   |   |   |   |   |
|                                                               | Location All Locations V Set To Default                                                                                |   |   |   |   |
|                                                               | IPSEC No V Set To Default                                                                                              |   |   |   |   |
|                                                               | Device Type All Device Types                                                                                           |   |   |   |   |
|                                                               | RADIUS Authentication Settings                                                                                         |   |   |   |   |
|                                                               | RADIUS UDP Settings                                                                                                    |   |   |   |   |
|                                                               | Protocol RADIUS                                                                                                    |   |   |   |   |
|                                                               | Shared Secret                                                                                                    |   |   |   |   |
|                                                               | Second Shared Show                                                                                                    |   |   |   |   |

## 2.3단계. 두 디바이스가 모두 Network Devices(네트워크 디바이스)에 표시되는지 확인합니다.

| ≡ Cisco ISE                                                   | Administration · Network Resources |                                                                                   |                                               |                                           |                                              |                    |            |
|---------------------------------------------------------------|------------------------------------|-----------------------------------------------------------------------------------|-----------------------------------------------|-------------------------------------------|----------------------------------------------|--------------------|------------|
| Network Devices Network                                       | Device Groups                      | Network Device Profiles                                                           | External RADIUS Servers                       | RADIUS Server S                           | equences NAC Manage                          | ers More $\vee$    |            |
| Network Devices<br>Default Device<br>Device Security Settings | Network                            | Devices                                                                           |                                               | PAC 👩 Delete 🗸                            |                                              | Selected 0 Total 2 | C @<br>√ 7 |
|                                                               | Name     FMC     FTD               | <ul> <li>IP/Mask</li> <li>192.168.192.60/32</li> <li>192.168.192.83/32</li> </ul> | Profile Name Li<br>Cisco (i) A<br>Cisco (i) A | ocation<br>All Locations<br>All Locations | Type<br>All Device Types<br>All Device Types | Description        |            |

## > 관리 > 신원 관리 > 그룹 > 사용자 ID 그룹 > + 추가

| ≡ Cisc     | o ISE           |               |              | Administration • Identity | Management  |            | Q ()     | 9   | ¢ |
|------------|-----------------|---------------|--------------|---------------------------|-------------|------------|----------|-----|---|
| Identities | Groups          | External Iden | tity Sources | Identity Source Sequences | Settings    |            |          |     |   |
| Identity G | iroups          | •             | User Ide     | entity Groups             |             | Selected 0 | Total 11 | C · | 傪 |
| > 🗅        | Endpoint Ident  | ity Groups    | 2 Edit + A   | Sd 🖞 Delete 🗸 🕁 Import    | 🛧 Export 🗸  |            | All      | ~   | 7 |
| > 🖿        | User Identity G | iroups        | Name         | •                         | Description |            |          |     |   |

## 4단계. 각 그룹에 이름을 지정하고 개별적으로 저장합니다. 이 예에서는 Administrator 사용자를 위 한 그룹과 읽기 전용 사용자를 위한 그룹을 만들고 있습니다. 먼저 관리자 권한이 있는 사용자에 대 한 그룹을 만듭니다.

| =   | Cisco ISE Administration · Identity Management |         |                |              |                    |                                     |  | 0 | 6 |
|-----|------------------------------------------------|---------|----------------|--------------|--------------------|-------------------------------------|--|---|---|
| lde | ntitie                                         | s       | Groups         | External Ide | entity Sources     | Identity Source Sequences Settings  |  |   |   |
|     | Identi                                         | ity Gro | ups            |              | User Identity Grou | ups $ ightarrow$ FMC and FTD admins |  |   |   |
|     | EQ                                             |         |                |              | Identity Grou      | qu                                  |  |   |   |
|     | <                                              | 10      |                | ۵            |                    |                                     |  |   |   |
|     | >                                              | 🗀 Er    | ndpoint Ident  | tity Groups  | * Name             | FMC and FTD admins                  |  |   |   |
|     | >                                              | 🗅 U:    | ser Identity ( | Groups       | Description        | FMC and FTD admins ISE local.       |  |   |   |
|     |                                                |         |                |              |                    |                                     |  |   |   |
|     |                                                |         |                |              |                    | Save Reset                          |  |   |   |

4.1단계. ReadOnly 사용자에 대한 두 번째 그룹을 만듭니다.

| =  | C       | isco I   | SE            |             | Administration · Identity Management |                                    |  |  |  |  |  |
|----|---------|----------|---------------|-------------|--------------------------------------|------------------------------------|--|--|--|--|--|
| Id | entitie | es (     | Groups        | External Id | entity Sources                       | Identity Source Sequences Settings |  |  |  |  |  |
|    | Ident   | ity Grou | ps            |             | User Identity Grou                   | ups > FMC and FTD ReadOnly         |  |  |  |  |  |
|    | ΞQ      |          |               |             | Identity Grou                        | up                                 |  |  |  |  |  |
|    | <       | 旧        |               | •           |                                      |                                    |  |  |  |  |  |
|    | >       | 🛅 Enc    | dpoint Identi | ity Groups  | * Name                               | FMC and FTD ReadOnly               |  |  |  |  |  |
|    | >       | 🗖 Use    | er Identity G | iroups      | Description                          | FMC and FTD ReadOnly.              |  |  |  |  |  |
|    |         |          |               |             |                                      |                                    |  |  |  |  |  |
|    |         |          |               |             |                                      | Save                               |  |  |  |  |  |

4.2단계. 두 그룹 모두 User Identity Groups List(사용자 ID 그룹 목록) 아래에 표시됩니다. 필터를 사용하여 쉽게 찾을 수 있습니다.

| ■ Cisco ISE                   | \$ 0 0 \$                                          |                        |
|-------------------------------|----------------------------------------------------|------------------------|
| Identities Groups External Id | entity Sources Identity Source Sequences Settings  |                        |
| Identity Groups               | User Identity Groups                               | Selected 0 Total 2 😅 🧔 |
| > 🗅 Endpoint Identity Groups  | 🖉 Edit 🕂 Add 👩 Delete 🗸 🕁 Import 🕁 Export 🗸        | Quick Filter $\vee$    |
| > 🗅 User Identity Groups      | Name                                               |                        |
|                               |                                                    |                        |
|                               | □ ♣ FMC and FTD ReadOnly FMC and FTD ReadOnly      |                        |
|                               | □ PMC and FTD admins FMC and FTD admins ISE local. |                        |
|                               |                                                    |                        |

5단계. 로컬 사용자를 생성하고 해당 Responder 그룹에 추가합니다. Administration(관리) > Identity Management(ID 관리) > Identities(ID) > + Add(추가)로 이동합니다.

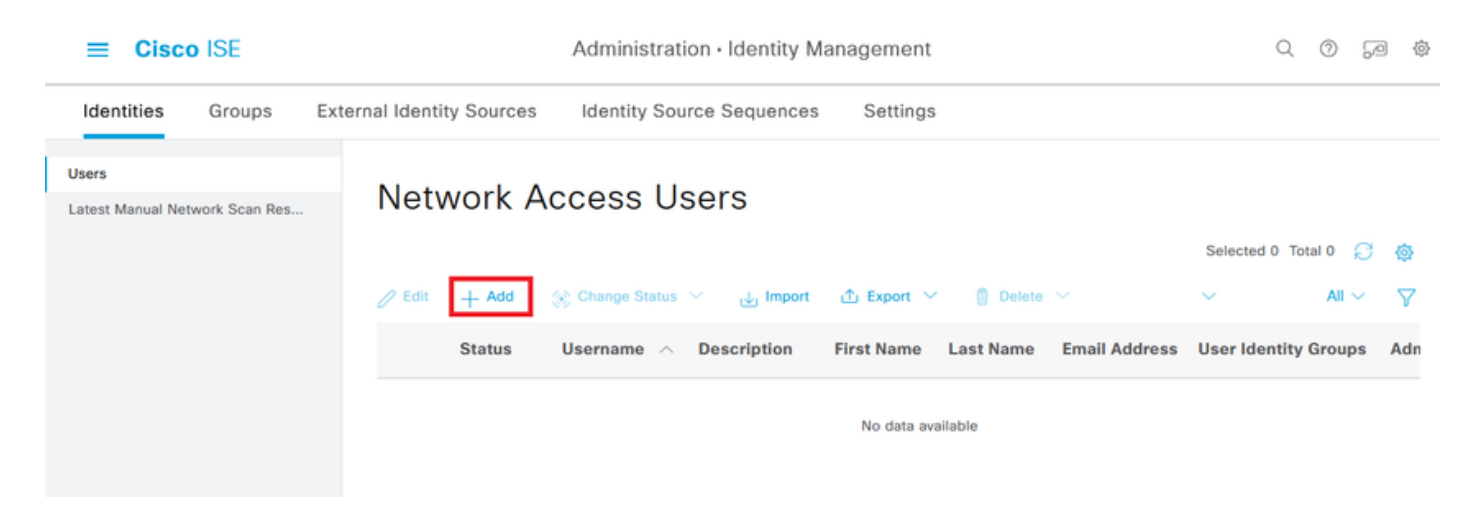

5.1단계. 먼저 관리자 권한이 있는 사용자를 생성합니다. 이름, 비밀번호, 그룹 FMC 및 FTD 관리자 를 할당합니다.

| Identities       Groups       External Identity Sources       Identity Source Sequences       Settings         Users       Latest Manual Network Scan Res       Network Access Users       Network Access User |      |
|----------------------------------------------------------------------------------------------------|------|
| Users         Network Access Users List > New Network Access User           Latest Manual Network Scan Res         Network Access User                                                                         |      |
|                                                                                                    |      |
| ✓ Network Access User                                                                                                    |      |
| * Username firewall_admin                                                                                                    |      |
| Status Zhabled V                                                                                                    |      |
| Account Name Alias                                                                                                    |      |
| Email                                                                                                    |      |
| ✓ Passwords                                                                                                    |      |
| Password Type: Internal Users                                                                                                    |      |
| Password Lifetime:                                                                                                    |      |
| With Expiration ()                                                                                                    |      |
| Password Re-Enter Password                                                                                                    |      |
| * Login Password ••••••••••• ••••••••• Generate Password                                                                                                    | ] 0  |
| Enable Password Generate Password                                                                                                    | ) 0  |
|                                                                                                    |      |
| ■ Cisco ISE       Administration · Identity Management       Q                                                                                                    | 9 59 |
| Identities Groups External Identity Sources Identity Source Sequences Settings                                                                                                    |      |
| Users                                                                                                    |      |
| Latest Manual Network Scan Res                                                                                                    |      |
| ✓ User Groups                                                                                                    |      |
| EFMC and FTD admins                                                                                                    |      |
|                                                                                                    |      |
|                                                                                                    |      |

5.2단계. 읽기 전용 권한이 있는 사용자를 추가합니다. 이름, 비밀번호, 그룹 FMC 및 FTD 읽기 전용 을 할당합니다.

| ■ Cisco ISE                             |                                   | Administration · Identity Ma  | nagement          |              | Q     | 0     | 7   | \$ |
|-----------------------------------------|-----------------------------------|-------------------------------|-------------------|--------------|-------|-------|-----|----|
| Identities Groups Ex                    | ternal Identity Sources           | Identity Source Sequences     | Settings          |              |       |       |     |    |
| Users<br>Latest Manual Network Scan Res | Network Access Users List         | > New Network Access User     |                   |              |       |       |     |    |
|                                         | ✓ Network Access                  | s User                        |                   |              |       |       |     |    |
|                                         | * Username                        | firewall_readuser             |                   |              |       |       |     |    |
|                                         | Status                            | Enabled V                     |                   |              |       |       |     |    |
|                                         | Account Name Alias                |                               | )                 |              |       |       |     |    |
|                                         | Email                             |                               |                   |              |       |       |     |    |
|                                         | ✓ Passwords                       |                               |                   |              |       |       |     |    |
|                                         | Password Type: In                 | ternal Users 🗸                |                   |              |       |       |     |    |
|                                         | Password Lifetime:                |                               |                   |              |       |       |     |    |
|                                         | With Expiration     Never Expires | )                             |                   |              |       |       |     |    |
|                                         |                                   |                               |                   |              |       |       |     |    |
|                                         | f Login Decement                  | Password                      | Re-Enter Password |              |       |       |     |    |
|                                         | Euglin Password                   |                               |                   | Generate Pas | sword |       | 2   |    |
|                                         | Enable Password                   |                               |                   | Generate Pas | sword | J     | U   |    |
| <b>≡ Cisco</b> ISE                      |                                   | Administration • Identity Mar | agement           |              | ۹ (   | D {   | -/D | 鹵  |
| Identities Groups Ex                    | ternal Identity Sources           | Identity Source Sequences     | Settings          |              |       |       |     |    |
| Users                                   |                                   |                               |                   |              |       |       |     |    |
| Latest Manual Network Scan Res          |                                   |                               |                   |              |       |       |     |    |
|                                         | ✓ User Groups                     |                               |                   |              |       |       |     |    |
|                                         | E FMC and FTD                     | ReadOnly 🗸 🔋 🕂                |                   |              |       |       |     |    |
|                                         |                                   |                               |                   |              |       |       |     |    |
|                                         |                                   |                               |                   | Submit       | с     | ancel | I   |    |

6단계. Admin 사용자에 대한 권한 부여 프로파일을 생성합니다.

> 정책

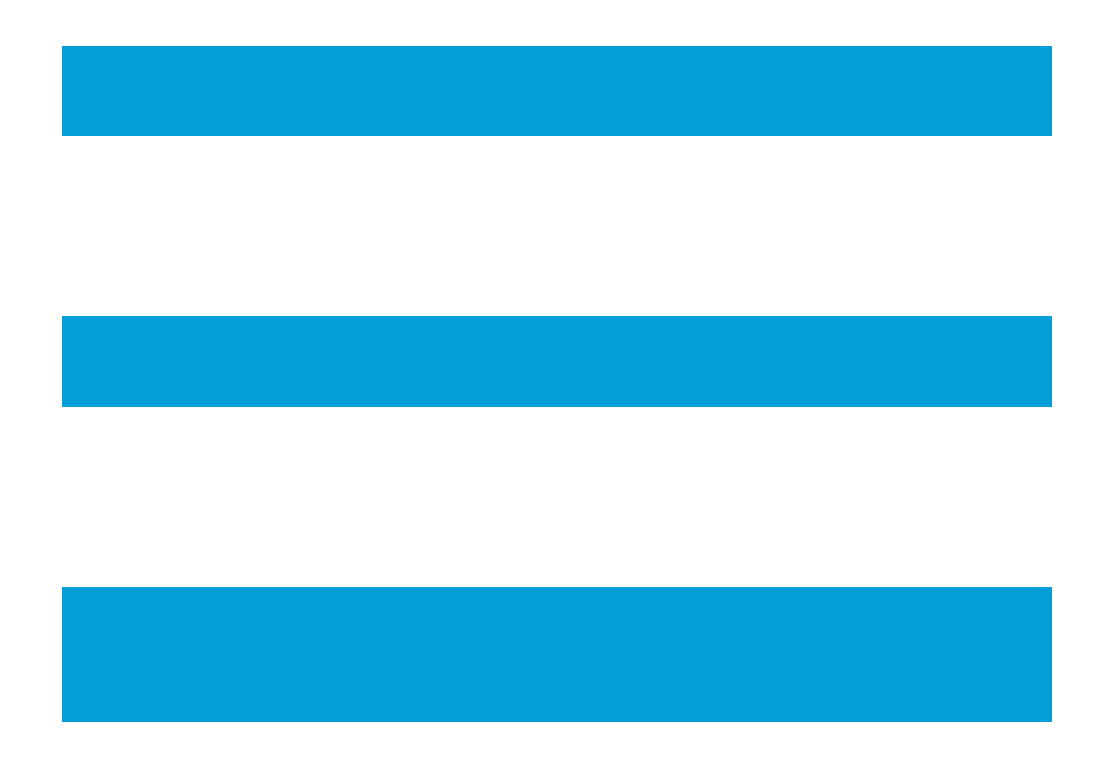

> 정책 구성 요소 > 결과 > 인증 > 인증 프로파일 > + 추가를 이동 합니다.

권한 부여 프로파일의 이름을 정의하고, Access Type(액세스 유형)을 ACCESS\_ACCEPT로 두고, Advanced Attributes Settings(고급 특성 설정)에서 Administrator(관리자) 값과 함께 Radius > Class—[25]를 추가하고 Submit(제출)을 클릭합니다.

| ■ Cisco ISE                                 | Policy - Policy Elements                                          | Q | 0 | 9 | 0 |
|---------------------------------------------|-------------------------------------------------------------------|---|---|---|---|
| Dictionaries Conditions                     | s Results                                                         |   |   |   |   |
| Authentication                              | Authorization Profiles > FMC and FTD Admins Authorization Profile |   |   |   |   |
| Authorization                               | * Name FMC and FTD Admins                                         |   |   |   |   |
| Authorization Profiles<br>Downloadable ACLs | Description                                                       |   |   |   |   |
| Profiling                                   | * Access Type     ACCESS_ACCEPT ~                                 |   |   |   |   |
| Posture                                     | > Network Device Profile # Cisco ~ +                              |   |   |   |   |
| Client Brovisioning                         | Service Template                                                  |   |   |   |   |

| ≡ Cisco             | ISE        | Policy · Policy Elements                                                    | Q   | 0   | 6    | \$ |
|---------------------|------------|-----------------------------------------------------------------------------|-----|-----|------|----|
| Dictionaries        | Conditions | Results                                                                     |     |     |      |    |
| Authentication      | >          |                                                                             |     |     |      |    |
| Authorization       | ~          | ✓ Advanced Attributes Settings                                              |     |     |      |    |
| Authorization Prof  | files      |                                                                             |     |     |      |    |
| Downloadable AC     | Ls         | Radius:Class     V     Administrator     V     +                            |     |     |      |    |
| Profiling           | >          |                                                                             |     |     |      |    |
| Posture             | >          |                                                                             |     |     |      |    |
| Client Provisioning | >          | <ul> <li>Attributes Details</li> <li>Access Type = ACCESS_ACCEPT</li> </ul> |     |     |      |    |
|                     |            | Class = Administrator                                                       | 11. |     |      |    |
|                     |            |                                                                             |     |     |      |    |
|                     |            | Submit                                                                      | ]   | Car | ncel |    |

## 7단계. 이전 단계를 반복하여 읽기 전용 사용자에 대한 권한 부여 프로파일을 생성합니다. 이번에는 Administrator 대신 ReadUser 값을 사용하여 Radius 클래스를 만듭니다.

| ■ Cisco ISE                                 |                                                         | Policy · Policy Elements |  |  |  | 0 |
|---------------------------------------------|---------------------------------------------------------|--------------------------|--|--|--|---|
| Dictionaries Condit                         | tions Results                                           |                          |  |  |  |   |
| Authentication<br>Allowed Protocols         | Authorization Profiles > New A<br>Authorization Profile | authorization Profile    |  |  |  |   |
| Authorization                               | v * Name                                                | FMC and FTD ReadUser     |  |  |  |   |
| Authorization Profiles<br>Downloadable ACLs | Description                                             |                          |  |  |  |   |
| Profiling                                   | * Access Type                                           | ACCESS_ACCEPT ~          |  |  |  |   |
| Posture                                     | > Network Device Profile                                | the Cisco $\vee \oplus$  |  |  |  |   |
|                                             | Senice Template                                         |                          |  |  |  |   |

| ≡ Cisco ISE            | Policy · Policy Elements                         | Q | 0   | P   | @ |
|------------------------|--------------------------------------------------|---|-----|-----|---|
| Dictionaries Condition | IS Results                                       |   |     |     |   |
| Authentication         | >                                                |   |     |     |   |
| Authorization          | <ul> <li>Advanced Attributes Settings</li> </ul> |   |     |     |   |
| Authorization Profiles |                                                  |   |     |     |   |
| Downloadable ACLs      | 🗄 Radius:Class 🗸 👘 ReadUser 🗸 – 🕂                |   |     |     |   |
| Profiling              | >                                                |   |     |     |   |
| Posture                | >                                                |   |     |     |   |
| Client Provisioning    | > Attributes Details                             |   | 1   |     |   |
|                        | Class = ReadUser                                 |   |     |     |   |
|                        |                                                  |   |     |     |   |
|                        | Submit                                           | 1 | Can | cel |   |

8단계. FMC IP 주소와 일치하는 정책 집합을 생성합니다. 이는 다른 디바이스에서 사용자에게 액세 스 권한을 부여하는 것을 방지하기 위한 것입니다.

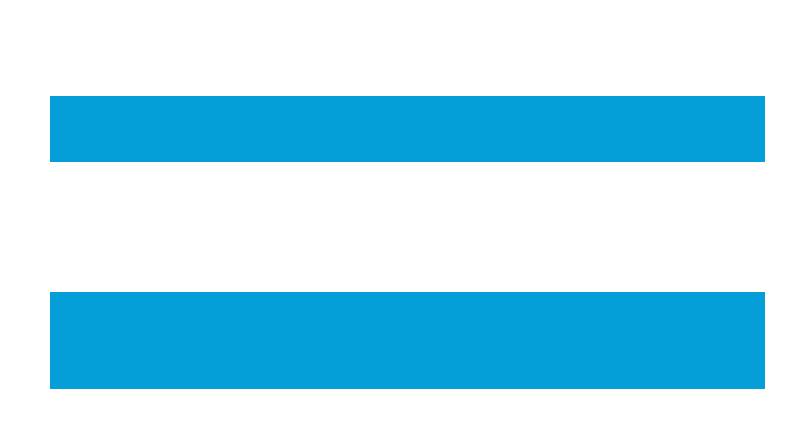

왼쪽 상단 모서리에 위치한 > Policy > Policy Sets >

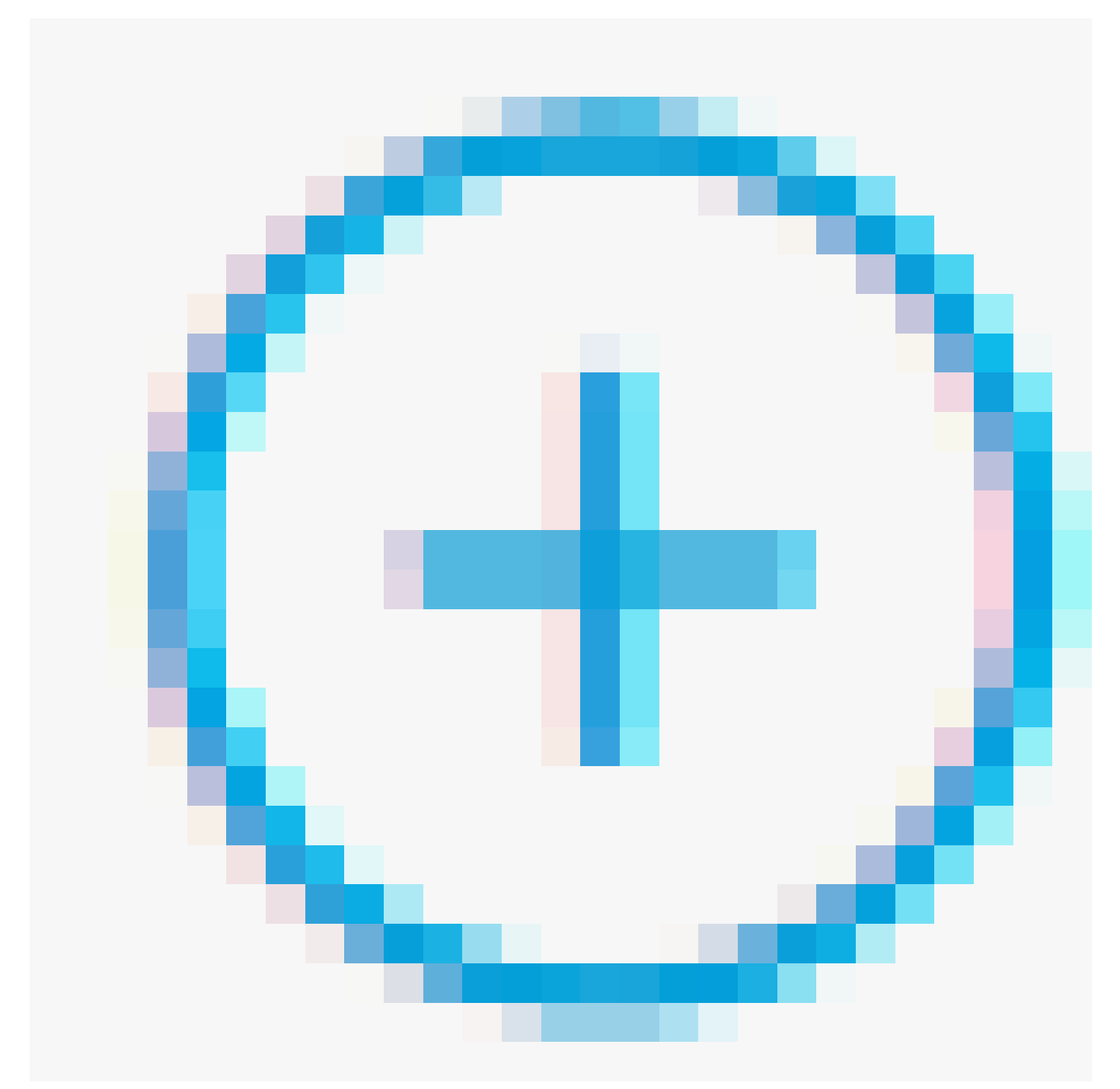

## 아이콘으로 이동합니다.

| ≡ Cisco     | ISE             |                    | Policy · Policy Sets |                                          | Q (0)          | \$0 \$\$ |
|-------------|-----------------|--------------------|----------------------|------------------------------------------|----------------|----------|
| Policy Sets |                 |                    |                      | Reset Policyset Hitcoun                  | s              | Save     |
| (+) Status  | Policy Set Name | Description        | Conditions           | Allowed Protocols / Server Sequence Hits | Action         | s View   |
| Q Searc     | h               |                    |                      |                                          |                |          |
|             |                 |                    | +                    |                                          |                |          |
| 0           | Default         | Default policy set |                      | Default Network Access 🙁 🖂 + 45          | \$ <u>\$</u> } | •        |
|             |                 |                    |                      |                                          |                |          |

eset

8.1단계. 정책 세트의 맨 위에 새 행이 배치됩니다.

새 정책의 이름을 지정하고 FMC IP 주소와 일치하는 RADIUS NAS-IP-Address 특성에 대한 상위 조건을 추가합니다.

FTD의 IP 주소를 포함하도록 OR 연결과 함께 두 번째 조건을 추가합니다.

변경 사항을 유지하고 편집기를 종료하려면 사용을 클릭합니다.

| Conditions Studio                                                                                                    |     |        |           |                          |     |    |
|----------------------------------------------------------------------------------------------------|-----|--------|-----------|--------------------------|-----|----|
| Library                                                                                                    |     | Editor |           |                          |     | -  |
| Search by Name                                                                                                    |     |        |           | Darline-NAS_ID_Ardrinese |     | •× |
| •         •         •         •         •         •         •         •         •         •         •         •         •         •         •         •         •         •         •         •         •         •         •         •         •         •         •         •         •         •         •         •         •         •         •         •         •         •         •         •         •         •         •         •         •         •         •         •         •         •         •         •         •         •         •         •         •         •         •         •         •         •         •         •         •         •         •         •         •         •         •         •         •         •         •         •         •         •         •         •         •         •         •         •         •         •         •         •         •         •         •         •         •         •         •         •         •         •         •         •         •         •         •         •         •         •         • | b 🕾 |        | ٥         | Equals V 192.168.192.60  |     |    |
| 🗄 📄 5G                                                                                                    | 0   |        |           |                          |     | •  |
| Catalyst_Switch_Local_Web_Authentication                                                                                                    | 0   | OP     | 0         | Radius-NAS-IP-Address    |     |    |
| E Source FMC                                                                                                    | 0   |        | Ľ         | Equals 🗸 192.168.192.83  | ш   |    |
| : Switch_Local_Web_Authentication                                                                                                    | 0   |        | +         | NEW AND OR               |     |    |
| Switch_Web_Authentication                                                                                                    | 0   |        | Set to "k | Destinate                | 0   |    |
| # 📄 Wired_802.1X                                                                                                    | 0   |        | Set to 1. | Uppicate                 | 540 | ·  |
| Wired_MAB                                                                                                    | 0   |        |           |                          |     |    |
| Wireless_802.1X                                                                                                    | 0   |        |           |                          |     |    |
| # E Wireless_Access                                                                                                    | 0   |        |           |                          |     |    |
|                                                                                                    |     |        |           | Close                    | Use |    |

### 8.2단계. 완료되면 저장을 누릅니다.

| ≡     | Cisco    | SE                 |                    |      |         | Policy · Policy Sets                        |                   |                   |          | Q ()    | P    | 0 |
|-------|----------|--------------------|--------------------|------|---------|---------------------------------------------|-------------------|-------------------|----------|---------|------|---|
| Polic | y Sets   |                    |                    |      |         |                                             | Reset             | Reset Policyset H | itcounts |         | Save |   |
| ۲     | Status   | Policy Set Name    | Description        | Cond | ditions |                                             | Allowed Protocols | / Server Sequence | Hits     | Actions | View | v |
| 0     | λ Search |                    |                    |      |         |                                             |                   |                   |          |         |      |   |
|       | 0        | FMC and FTD Access | Management Access  | OR   | ٥       | Radius-NAS-IP-Address EQUALS 192.168.192.60 | Default Network A | Access 🛛 🗸 +      | 0        |         | >    |   |
|       |          |                    |                    |      | 0       | Radius-NAS-IP-Address EQUALS 192.168.192.83 |                   |                   |          |         |      |   |
|       | 0        | Default            | Default policy set |      |         |                                             | Default Network A | Access 🛛 🗸 +      | 0        | ¢       | >    |   |
|       |          |                    |                    |      |         |                                             |                   |                   |          | _       |      |   |

Reset

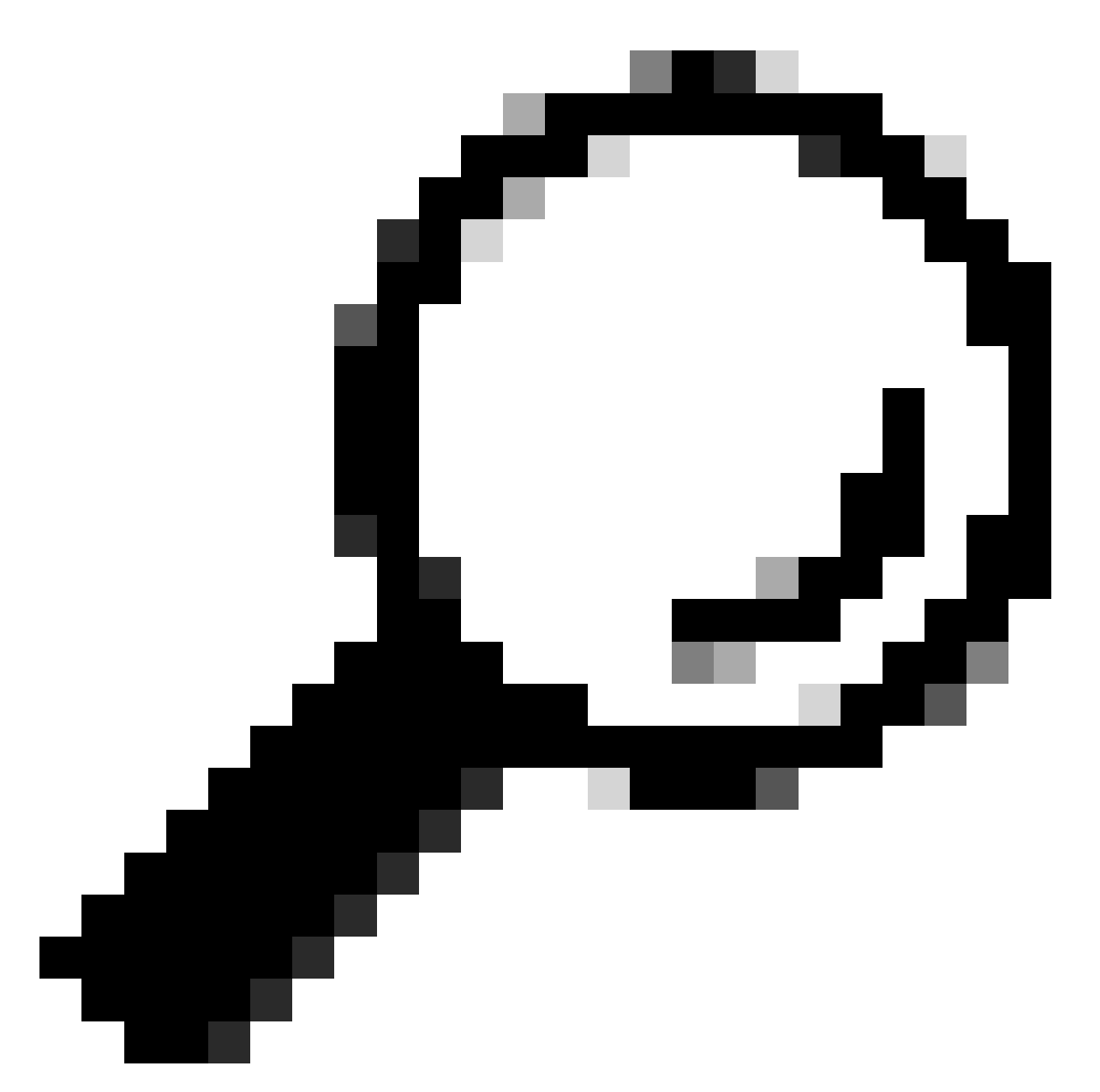

팁: 이 실습에서는 Default Network Access Protocols(기본 네트워크 액세스 프로토콜) 목록 을 허용했습니다. 새 목록을 만들고 필요에 따라 목록을 좁힐 수 있습니다.

9단계. 행의 끝에 있는 아이콘을

![](_page_15_Figure_0.jpeg)

Authorization Policy(권한 부여 정책) 메뉴를

![](_page_16_Figure_0.jpeg)

확장하고 아이콘을 눌러 관리자 권한이 있는 사용자에 대한 액세스를 허용하는 새 규칙을 추가합니 다.

## 이름을 대봐

Attribute Name Equals User Identity Groups: FMC and FTD admins(4단계에서 만든 그룹 이름)와 함께 Dictionary Identity Group(사전 ID 그룹이 사용자 ID 그룹과 동일함)과 일치하는 조건을 설정하 고 Use(사용)를 클릭합니다.

#### Conditions Studio

| Library                                  | Editor |                   |                                           |       | -              |
|------------------------------------------|--------|-------------------|-------------------------------------------|-------|----------------|
| Search by Name                           | _      | IdentityGroup-Nam | 0                                         |       | ×              |
|                                          |        | Equals ~          | User Identity Groups:FMC and FTD × admins |       |                |
| i 📑 5G 🕐 🕐                               |        |                   | ~                                         |       |                |
| BYOD_is_Registered                       |        | Set to 'Is not'   |                                           | 1     | Duplicate Save |
| Catalyst_Switch_Local_Web_Authentication |        |                   | NEW AND OR                                |       |                |
| E Compliance_Unknown_Devices             |        |                   |                                           |       |                |
| : [] Compliant_Devices ①                 |        |                   |                                           |       |                |
| EAP-MSCHAPv2                             |        |                   |                                           |       |                |
| EAP-TLS                                  |        |                   |                                           |       |                |
| E FMC and FTD Admin                      |        |                   |                                           |       |                |
|                                          |        |                   |                                           | Close | Use            |

0 ×

10단계. 읽기 전용 권한을 가진 사용자에게 액세스를 허용하는 두 번째 규칙을 추가하려면 아이콘 을

![](_page_18_Figure_0.jpeg)

### 클릭합니다.

이름을 대봐

Attribute Name Equals User Identity Groups: FMC and FTD ReadOnly(4단계에서 생성한 그룹 이 름)와 함께 Dictionary Identity Group(사전 ID 그룹이 사용자 ID 그룹과 동일함)과 일치하는 조건을 설정하고 Use(사용)를 클릭합니다.

#### **Conditions Studio**

| Library                                    | Editor |                                                         | 0 |
|--------------------------------------------|--------|---------------------------------------------------------|---|
| Search by Name                             |        | IdentityGroup-Name                                      | Ø |
|                                            |        | Equals V User Identity Groups:FMC and FTD =<br>ReadOnly |   |
| :: 🖻 5G 🕕                                  |        |                                                         |   |
| E BYOD_is_Registered                       |        | Set to 'Is not' Duplicate Save                          |   |
| : Catalyst_Switch_Local_Web_Authentication |        | NEW AND OR                                              |   |
| : Compliance_Unknown_Devices               |        |                                                         |   |
|                                            |        |                                                         | _ |
|                                            |        | Close Use                                               |   |

# 11단계. 각 규칙에 대해 Authorization Profiles(권한 부여 프로파일)를 각각 설정하고 Save(저장)를 누르십시오.

| =      | Cisco        | ISE                              |             |                              |         | Policy - Policy                                       | Sets                                       |    |             |               |                | Q C   | ) 50 ¢   |
|--------|--------------|----------------------------------|-------------|------------------------------|---------|-------------------------------------------------------|--------------------------------------------|----|-------------|---------------|----------------|-------|----------|
| Poli   | cy Sets→     | FMC and FTD Acces                | ŝS          |                              |         |                                                       |                                            |    | Reset       | Reset Policy  | set Hitcounts  |       | Save     |
|        | Status       | Policy Set Name                  | Description | n (                          | Conditi | ons                                                   |                                            |    |             | Allowed Prote | ocols / Server | Seque | nce Hits |
|        | Q Search     | 1                                |             |                              |         |                                                       |                                            |    |             |               |                |       |          |
|        | 0            | FMC and FTD Access               | Manageme    | ent Access                   | OR      | Radius-NAS-IP-Address E0     Radius-NAS-IP-Address E0 | UALS 192.168.192.60<br>UALS 192.168.192.83 |    |             | Default Net   | work Access    | ∞ <   | <+ •     |
| > /    | Authenticat  | ion Policy (1)                   |             |                              |         |                                                       |                                            |    |             |               |                |       |          |
| > /    | Authorizatio | on Policy - Local Exception      | 5           |                              |         |                                                       |                                            |    |             |               |                |       |          |
| > /    | Authorizatio | on Policy - Global Exception     | 15          |                              |         |                                                       |                                            |    |             |               |                |       |          |
| $\sim$ | Authorizatio | on Policy (3)                    |             |                              |         |                                                       |                                            |    |             |               |                |       |          |
|        |              |                                  |             |                              |         |                                                       | Results                                    |    |             |               |                |       |          |
| (      | + Statu      | s Rule Name                      | Conditi     | ons                          |         |                                                       | Profiles                                   |    | Security Gr | oups          |                | Hits  | Actions  |
|        | Q Sear       | ch                               |             |                              |         |                                                       |                                            |    |             |               |                |       |          |
|        | ۲            | FMC and FTD read user<br>access  | A Re        | entityGroup-Name E<br>adOnly | QUALS   | User Identity Groups:FMC and FTD                      | FMC and FTD ReadUser $\times$              | ~+ | Select fro  | m list        | ~+             | ۰     | (2)      |
|        | ٥            | FMC and FTD admin user<br>access | A Ide       | entityGroup-Name D<br>Imins  | QUALS ( | User Identity Groups:FMC and FTD                      | FMC and FTD Admins $\times$                | ~+ | Select fro  | m list        | ~+             | ٥     | 錼        |
|        | 0            | Default                          |             |                              |         |                                                       | $DenyAccess \times$                        | ~+ | Select fro  | m list        | ~+             | ٥     | 錼        |
|        |              |                                  |             |                              |         |                                                       |                                            |    |             |               |                |       |          |
|        |              |                                  |             |                              |         |                                                       |                                            |    |             |               |                |       |          |
|        |              |                                  |             |                              |         |                                                       |                                            |    |             |               | Reset          |       | Save     |

## FMC 컨피그레이션

1단계. System(시스템) > Users(사용자) > External Authentication(외부 인증) > + Add External Authentication Object(외부 인증 개체 추가)에서 외부 인증 개체를 만듭니다.

| Fire<br>Syste  | ewall Mana | gement Center<br>ternal Authentication | Overview    | Analysis    | Policies | Devices         | Objects | Integration | Deploy | Q | 0    | ¢     | 🕜 adm    | in • du    | SECURE      |
|----------------|------------|----------------------------------------|-------------|-------------|----------|-----------------|---------|-------------|--------|---|------|-------|----------|------------|-------------|
| Users          | User Roles | External Authentication                | Single Sig  | gn-On (SSO) |          |                 |         |             |        |   |      |       |          |            |             |
|                |            |                                        |             |             |          |                 |         |             |        |   | Save | •     | Cancel   | Save       | and Apply   |
| Default User F | Role: None | Shell Aut                              | hentication | Disabled    |          | *               |         |             |        |   | E    | + Add | External | Authentica | tion Object |
|                |            |                                        |             |             |          |                 |         |             |        |   |      |       |          |            |             |
| Name           |            |                                        |             |             |          |                 |         |             |        |   |      | М     | lethod   | Enabled    |             |
|                |            |                                        |             |             | No d     | lata to Represe | nt      |             |        |   |      |       |          |            |             |

2단계. RADIUS를 Authentication Method(인증 방법)로 선택합니다.

External Authentication Object(외부 인증 개체)에서 새 개체에 Name(이름)을 지정합니다.

다음으로, Primary Server 설정에서 ISE IP 주소와 ISE 컨피그레이션의 2단계에서 사용한 것과 동 일한 RADIUS Secret Key를 삽입합니다.

| Firewall Management Cer<br>System / Users / Create External Aut | nter Overview A                 | Analysis Policies | Devices | Objects Integratio | n Deploy | ۹ ( | ⊘ ≎ | 🕜 admin 🔻 | cisco SECURE |
|-----------------------------------------------------------------|---------------------------------|-------------------|---------|--------------------|----------|-----|-----|-----------|--------------|
| Users User Roles External Author                                | entication Single Sign-On (SSO) |                   |         |                    |          |     |     |           |              |
| External Authentication Object                                  | ct                              |                   |         |                    |          |     |     |           |              |
| Authentication Method                                           | RADIUS                          |                   |         |                    |          |     |     |           |              |
| Name *                                                          | ISE_Radius                      |                   |         |                    |          |     |     |           |              |
| Description                                                     |                                 |                   |         |                    |          |     |     |           |              |
| Primary Server                                                  |                                 |                   |         |                    |          |     |     |           |              |
| Host Name/IP Address *                                          | 192.168.192.90                  | ]                 |         | ex. IP or hostname |          |     |     |           |              |
| Port *                                                          | 1812                            |                   |         |                    |          |     |     |           |              |
| RADIUS Secret Key *                                             | •••••                           |                   |         |                    |          |     |     |           |              |
| Backup Server (Optional)                                        |                                 |                   |         |                    |          |     |     |           |              |
| Host Name/IP Address                                            |                                 |                   |         | ex. IP or hostname |          |     |     |           |              |
| Port                                                            | 1812                            |                   |         |                    |          |     |     |           |              |
| RADIUS Secret Key                                               |                                 | ]                 |         |                    |          |     |     |           |              |
| RADIUS-Specific Parameters                                      | 5                               |                   |         |                    |          |     |     |           |              |
| Timeout (Seconds)                                               | 30                              | 1                 |         |                    |          |     |     |           |              |

3단계. ISE 컨피그레이션의 6단계와 7단계에서 각각 firewall\_admin 및 firewall\_readuser에 대해 Administrator 및 ReadUser로 구성된 RADIUS 클래스 특성 값을 삽입합니다.

| RADIUS-Specific Parameters              |                                                  |
|-----------------------------------------|--------------------------------------------------|
| Timeout (Seconds)                       | 30                                               |
| Retries                                 | 3                                                |
| Access Admin                            |                                                  |
| Administrator                           | Class=Administrator                              |
| Discovery Admin                         |                                                  |
| External Database User                  |                                                  |
| Intrusion Admin                         |                                                  |
| Maintenance User                        |                                                  |
| Network Admin                           |                                                  |
| Security Analyst                        |                                                  |
| Security Analyst (Read Only)            | Class=ReadUser                                   |
| Security Approver                       |                                                  |
| Threat Intelligence Director (TID) User |                                                  |
| Default User Role                       | Access Admin<br>Administrator<br>Discovery Admin |
|                                         | External Database User                           |

To specify the default user role if user is not found in any group

![](_page_22_Picture_0.jpeg)

참고: 시간 초과 범위는 FTD와 FMC에 따라 다르므로 객체를 공유하고 기본값을 30초로 변 경할 경우 FTD 디바이스의 시간 초과 범위(1-300초)를 초과하지 않아야 합니다. 시간 제한 을 더 높은 값으로 설정하면 위협 방어 RADIUS 컨피그레이션이 작동하지 않습니다.

4단계. CLI 액세스 필터 아래의 관리자 CLI 액세스 사용자 목록을 CLI 액세스 권한을 얻을 수 있는 사용자 이름으로 채웁니다.

작업이 완료되면 Save(저장)를 클릭합니다.

#### **CLI Access Filter**

| (For Firewall Management Center (all versions<br>for more information) | s) and Firewall Threat Defense (6.2.3 and 6.3), | define users for CLI access. For Firewall Threat Defense 6.4 and later, we recommend defining users on the RADIUS server. Click here |
|------------------------------------------------------------------------|-------------------------------------------------|----------------------------------------------------------------------------------------------------|
| Administrator CLI Access User List                                     | firewall_admin                                  | ex. user1, user2, user3 (lowercase letters only).                                                                                    |
| ▶ Define Custom RADIUS A                                               | Attributes                                      |                                                                                                    |
| Additional Test Parameters                                             |                                                 |                                                                                                    |
| User Name                                                              |                                                 |                                                                                                    |
| Password                                                               |                                                 |                                                                                                    |
| *Required Field                                                        |                                                 |                                                                                                    |
|                                                                        |                                                 | Cancel Test Save                                                                                                    |

5단계. 새 개체를 활성화합니다. FMC에 대한 셸 인증 방법으로 설정하고 Save and Apply를 클릭합니다.

| Firewall Mana<br>System / Users / E | agement Center<br>xternal Authentication | Overview       | Analysis       | Policies | Devices | Objects | Integration | Deploy | Q | 0    | ¢     | 🕜 admir         | n ▼ dia<br>cisc | SECURE      |
|-------------------------------------|------------------------------------------|----------------|----------------|----------|---------|---------|-------------|--------|---|------|-------|-----------------|-----------------|-------------|
| Users User Roles                    | External Authentication                  | Single Sig     | n-On (SSO)     |          |         |         |             |        |   |      |       |                 |                 |             |
|                                     |                                          |                |                |          |         |         |             |        |   | Save | ;     | Cancel          | Save a          | and Apply   |
| Default User Role: None             | Shell Aut                                | thentication 2 | Enabled (ISE_I | Radius)  | *       |         |             |        |   | -    | - Add | 3<br>External A | uthentica       | tion Object |
| Name                                |                                          |                |                |          |         |         |             |        |   |      | м     | ethod           | Enabled         |             |
| 1. ISE_Radius                       |                                          |                |                |          |         |         |             |        |   |      | R     |                 |                 | /1          |

## FTD 컨피그레이션

1단계. FMC GUI에서 Devices(디바이스) > Platform Settings(플랫폼 설정)로 이동합니다. 액세스가 필요한 FTD에 할당되지 않은 경우 현재 정책을 수정하거나 새 정책을 생성합니다. External Authentication(외부 인증)에서 RADIUS 서버를 활성화하고 Save(저장)를 클릭합니다.

| Firewall Management Center Overview Analysis Policies |      |  | Devices | Objects     | Integration |  | Deploy Q | 🗢 🌣 \varTheta admin 🗸 😒 | dealer SECURE |                               |                             |  |
|-------------------------------------------------------|------|--|---------|-------------|-------------|--|----------|-------------------------|---------------|-------------------------------|-----------------------------|--|
| FTD Policy<br>Enter Description                       |      |  |         |             |             |  |          |                         | You ha        | we unsaved change             | e Cancel<br>Assignments (1) |  |
| ARP Inspection                                        |      |  |         |             |             |  |          |                         | Manage E      | xternal Authentication Server | с                           |  |
| Banner                                                | Name |  |         | Description |             |  | Method   | Server:Port             | Encryption E  |                               |                             |  |
| DNS<br>External Authentication                        |      |  |         |             |             |  | RADIUS   | 192.168.192.90:1812     | no            |                               |                             |  |
| Fragment Settings                                     |      |  |         |             |             |  |          |                         |               |                               |                             |  |
| HTTP Access                                           |      |  |         |             |             |  |          |                         |               |                               |                             |  |
| ICMP Access                                           |      |  |         |             |             |  |          |                         |               |                               |                             |  |

2단계. 액세스해야 하는 FTD가 Policy Assignments(정책 할당) 아래에 Selected Device(선택한 디 바이스)로 나열되어 있는지 확인합니다.

| Firewall Manageme<br>Devices / Platform Settings F | nt Cente<br>Editor | Overview             | Analysis        | Policies        | Devices | Objects         | Integration |   | Deploy | ۹     | •         | 🙆 adm        | nin • diado s | ECURE    |
|----------------------------------------------------|--------------------|----------------------|-----------------|-----------------|---------|-----------------|-------------|---|--------|-------|-----------|--------------|---------------|----------|
| FTD Policy                                         |                    |                      |                 |                 |         |                 |             |   |        |       |           |              | Savo          | Cancel   |
| Enter Description                                  |                    |                      |                 |                 |         |                 |             |   |        |       |           |              | _             |          |
|                                                    |                    |                      |                 |                 |         |                 |             |   |        |       |           | - [          | Policy Assign | ments (1 |
|                                                    |                    |                      |                 |                 |         |                 |             |   |        | Manag | e Externa | I Authentica | tion Server   | C        |
|                                                    | Name               | Policy Assignme      | ante            |                 |         |                 |             |   |        |       | ~         |              | Server:Port   |          |
|                                                    | 105.0              | Policy Assignme      | 1110            |                 |         |                 |             |   |        |       | v         |              | 100 100 100   | 00.1010  |
|                                                    | ISE_R              | Targeted Devices     |                 |                 |         |                 |             |   |        |       |           |              | 192.100.192   | .90.1012 |
| Fragment Settings                                  |                    |                      | -               |                 |         |                 |             |   |        |       |           |              |               |          |
| HTTP Access                                        |                    | Select devices to wi | nich you want t | o apply this pr | olicy.  |                 |             |   |        |       |           |              |               |          |
| ICMP Access                                        |                    | Available Devices    |                 |                 |         | Selected Device | IS          |   |        |       |           |              |               |          |
| SSH Access                                         |                    | Q. Search by name    | or value        |                 |         | vFTD_192.       | 168.192.83  | Ŵ |        |       |           |              |               |          |
|                                                    |                    | vFTD_192.168.1       | 92.83           |                 |         |                 |             |   |        |       |           |              |               |          |
| SNMP                                               |                    |                      |                 |                 |         |                 |             |   |        |       |           |              |               |          |
|                                                    |                    |                      |                 |                 |         |                 |             |   |        |       |           |              |               |          |
|                                                    |                    |                      |                 |                 |         |                 |             |   |        |       |           |              |               |          |
|                                                    |                    |                      |                 |                 |         |                 |             |   |        |       |           |              |               |          |
|                                                    |                    |                      |                 |                 |         |                 |             |   |        |       |           |              |               |          |
|                                                    | *Applicat          |                      |                 |                 |         |                 |             |   |        |       |           |              |               |          |
| UCAPL/CC Compliance                                |                    |                      |                 |                 |         |                 |             |   | Canc   | el    | ОК        |              |               |          |

## 3단계. 변경 사항을 구축합니다.

| licies | Devices | Objects | Integration             | Deploy Q 🥝 🌣 🕜 admin 🔻 🖞   |
|--------|---------|---------|-------------------------|----------------------------|
|        |         |         | ۹                       | Advanced Deploy Deploy All |
|        |         |         | •#• vFTD_192.168.192.83 | Ready for Deployment       |
| otion  |         |         |                         | C                          |

# 다음을 확인합니다.

- 새 배포가 제대로 작동하는지 테스트합니다.
- FMC GUI에서 RADIUS 서버 설정으로 이동하고 Additional Test Parameters(추가 테스트 매 개변수) 섹션으로 스크롤합니다.
- ISE 사용자의 사용자 이름과 비밀번호를 입력하고 Test(테스트)를 클릭합니다.

| Define Custom RADIUS Attributes |                |                  |  |  |  |  |  |  |
|---------------------------------|----------------|------------------|--|--|--|--|--|--|
| Additional Test Paramet         | ters           |                  |  |  |  |  |  |  |
| User Name                       | firewall_admin |                  |  |  |  |  |  |  |
| Password                        | ••••••         |                  |  |  |  |  |  |  |
| *Required Field                 |                |                  |  |  |  |  |  |  |
|                                 |                | Cancel Test Save |  |  |  |  |  |  |

• 테스트에 성공하면 브라우저 창 상단에 녹색 Success Test Complete 메시지가 표시됩니다.

| Ę | F<br>C | irewall Manager<br>reate External Aut | ment Center<br>hentication Ob | oject O       | verview  | Analysis               | Policies | Devices | Objects | Integration | Deploy | ۹ | 0 | ¢ | 🛿 admin 🔻 |
|---|--------|---------------------------------------|-------------------------------|---------------|----------|------------------------|----------|---------|---------|-------------|--------|---|---|---|-----------|
|   | Users  | User Roles                            | External A                    | uthentication | Single S | Sign-On (SSO           | )        |         |         |             |        |   |   |   |           |
|   |        |                                       |                               |               | 0        | Success<br>Test Comple | ete.     |         | ×       |             |        |   |   |   |           |
|   | Exter  | mal Authenti                          | cation Ob                     | ject          |          |                        |          |         |         |             |        |   |   |   |           |
|   |        | Authenticati                          | ion Method                    | RADIUS        |          | •                      |          |         |         |             |        |   |   |   |           |
|   |        |                                       | Name *                        | ISE_Radius    |          |                        |          |         |         |             |        |   |   |   |           |

- 자세한 내용을 보려면 테스트 출력 아래에서 세부사항을 확장할 수 있습니다.
- Define Custom RADIUS Attributes

| Additional Test Param | leters                                                                                                    |        |      |      |
|-----------------------|----------------------------------------------------------------------------------------------------|--------|------|------|
| User Name             | e firewall_admin                                                                                                    |        |      |      |
| Password              | d ••••••••                                                                                                    |        |      |      |
| Test Output           |                                                                                                    |        |      |      |
| Show Details          | Y                                                                                                    |        |      |      |
| User Test             | check_auth_radius: szUser: firewall_admin<br>RADIUS config file: /var/tmp/4/QqxxhXof/radiusclient_0.conf<br>radiusauth - response: [Uass=Administrator]<br>radiusauth - response: [Class=Administrator]<br>radiusauth - response: [Class=CACS:c0a8c05a_CNaQKf8ZB2sOTPFOSbmj8V6n727Es2627TeUjzXUdA:ISE-LVILLAFR/479011358/67]<br>*firewall_admin" RADIUS Authentication OK<br>check_is_radius_member attrib match found: [Class=Administrator] - [Class=Administrator] *********<br>role_bee2eb18-e129-11df-a04a-42c66f0a3b36: |        |      |      |
| *Required Field       |                                                                                                    |        |      |      |
|                       |                                                                                                    | Cancel | Test | Save |

이 번역에 관하여

Cisco는 전 세계 사용자에게 다양한 언어로 지원 콘텐츠를 제공하기 위해 기계 번역 기술과 수작업 번역을 병행하여 이 문서를 번역했습니다. 아무리 품질이 높은 기계 번역이라도 전문 번역가의 번 역 결과물만큼 정확하지는 않습니다. Cisco Systems, Inc.는 이 같은 번역에 대해 어떠한 책임도 지지 않으며 항상 원본 영문 문서(링크 제공됨)를 참조할 것을 권장합니다.